## SF Release Notes: March 19, 2025

#### Package Items have been added to the system

ServiceFactor now has a new item type called 'Package Item' that will allow you to group multiple items under one specific item name. When you choose a Package Item on a quote, invoice, job phase or purchase order, the system will automatically add all items associated with the Package Item to the appropriate form. At that point you can edit the quantity, delete a particular item or make appropriate adjustments as necessary. This feature will make it quick and easy to add multiple items by selecting only one item.

When a package item is selected, you will see a 'package icon' on each line for which an item was added from the package. All items from a particular package will have the same color icon. If you add multiple package items, each item from the various packages will have their own unique color. For example, if you have 4 items in the first package, each item may display a red 'package icon'. If you add another package item that contains 6 items, each of those items might display a green 'package icon', etc.

To set up a package item, simply choose an item type of 'Package Item' when adding a new item. This will allow you to enter a package name and description and allow you to add as many items to the package as you would like. By default, it will use the markup table or fixed price associated with each item, but if applicable, you can override the default pricing with a fixed price. If using the Markup method, the sell prices will be based on the particular customer's markup table.

165

| Package Name *     |                                                                                                    |                   |      |            |            |          |               |            |   |
|--------------------|----------------------------------------------------------------------------------------------------|-------------------|------|------------|------------|----------|---------------|------------|---|
| Trane 4 Ton System | n 🗸 Active                                                                                                    |                   |      |            |            |          |               |            |   |
| Description        |                                                                                                    |                   |      |            |            |          |               |            |   |
| Trane 4 Ton System | n                                                                                                    |                   |      |            | i,         |          |               |            |   |
| Item Name          | Item Description                                                                                                    | Туре              | Qty  | Cost       | Price      | Override | Package Price | Total      |   |
| 4TTR6048J          | The XR16 home air conditioning system has a<br>SEER rating of up to 17.00, making it an excellent<br>choice for home comfort and for earning energy-<br>efficiency tax credits. Increased efficiency may<br>substantially lower your home cooling costs.<br>Materials for all central air conditioning systems<br>are tested again and again for long-lasting<br>performance and durability. | Non-<br>Inventory | 1.00 | \$ 2306.26 | \$ 4151.27 |          | 4151.27       | \$ 4151.27 | Ē |
| TEM8A0C48          | The M Series Communicating air handlers<br>combine affordability and flexibility to work with<br>the complete range of Trane heating and cooling<br>products. So you get the reliability of Trane and<br>the options to work within your specific system<br>and budget.                                                                                                    | Non-<br>Inventory | 1.00 | \$ 1445.95 | \$ 2602.71 |          | 2602.71       | \$ 2602.71 | Ê |
| TST022             | NEST Learning Thermostat                                                                                                    | Inventory         | 1.00 | \$ 291.50  | \$ 728.75  |          | 728.75        | \$ 728.75  | Ĩ |
| PAD013             | 36"x48"x3" Ultralite Cond Pad                                                                                                    | Inventory         | 1.00 | \$ 123.30  | \$ 308.25  |          | 308.25        | \$ 308.25  | đ |
| Lineset3878        | 50 Feet of 3/8" LL x 7/8" SL x 3/8" Insulated Line<br>Set                                                                                                    | Inventory         | 1.00 | \$ 247.50  | \$ 618.75  |          | 618.75        | \$ 618.75  | Ĩ |

| lote     | Pending      |                                                                                                    |                    |                  |                   |                      |         | දි Copy | From Quote  | 🖂 Emai       | I 🖶 Print | Sav              |
|----------|--------------|----------------------------------------------------------------------------------------------------|--------------------|------------------|-------------------|----------------------|---------|---------|-------------|--------------|-----------|------------------|
| <b>王</b> | TEM8A0C48    | Communicating air<br>handlers combine<br>affordability and<br>flexibility to work<br>with the complete<br>range of Trane<br>heating and<br>cooling products.<br>So you get the<br>reliability of Trane<br>and the options to<br>work within your<br>specific system<br>and budget. | 1.00               | 1,445.95         |                   | 2,147.24             | 2147.24 | NO      |             |              | YES       | D â              |
| Ť        | TST022       | NEST Learning<br>Thermostat 🗹                                                                                                    | 1.00               | 291.50           | 251.67            | 524.70               | 524.70  | YES O   |             |              | YES       | D 💼              |
| Ť        | PAD013       | 36"x48"x3" Ultralite<br>Cond Pad 🗹                                                                                                    | 1.00               | 123.30           | 123.30            | 221.94               | 221.94  | YES O   |             |              | YES       | D 🕯              |
| ■<br>₩   | Lineset 3578 | 50 Feet of 3/8" LL x<br>7/8" SL x 3/8"<br>Insulated Line Set                                                                                                    | 1.00               | 247.50           | 217.88            | 495.00               | 495.00  | NO      |             |              | YES       | D â              |
| (+)      | Add Item     |                                                                                                    |                    |                  |                   |                      | _       |         |             |              | level .   |                  |
|          | <u></u>      | e                                                                                                    | When y<br>each ite | ou add<br>m asso | a 'Pac<br>ciated  | kage Ite<br>with the | em',    |         | Discount %  | •            | intotal s | \$0.00<br>\$0.00 |
| lotes    |              | p<br>I                                                                                                    | particul           | ar pack          | age wil<br>with a | l displa             | ya      |         | Dissount v  | Taxable Subt | total     | \$746.64         |
|          |              |                                                                                                    | раскау             |                  | with d            |                      | n.      | T       | TY Diana 20 |              | 5000      | 001.00           |

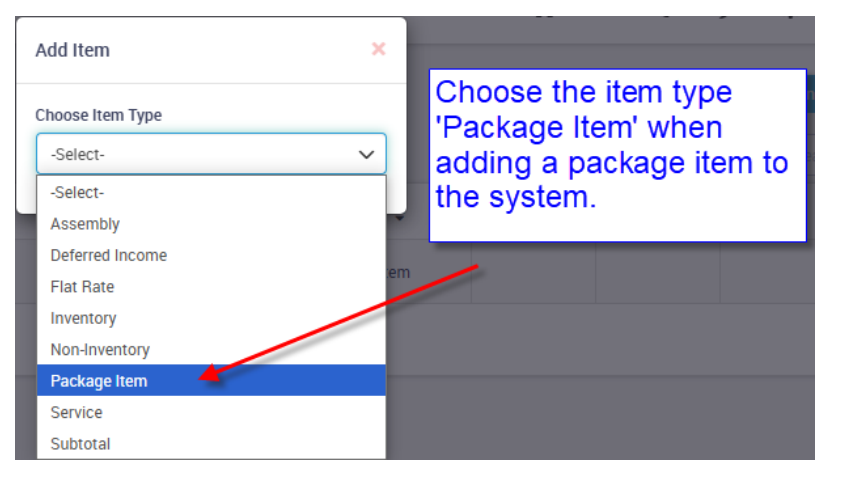

| ServiceText | -                       |                           |                         |               |              | â             | <b>•</b> •     | • •      | 🖂 🗳         | Nate 🗸 🚳   |
|-------------|-------------------------|---------------------------|-------------------------|---------------|--------------|---------------|----------------|----------|-------------|------------|
| =           | Items (2)               |                           |                         |               |              | Cost Utility  | Update Utility | QB Sync  | e 🖶 Print   | Export     |
| •           | All Items Inventory N   | lon Inventory Assembly I  | Flat Rate Service Items | Package       |              |               | Toggle         | Add Sea  | rch by Name | Q <b>T</b> |
| 상           | Name 🗢                  | Sales Description         | Category                | Price         | ltem Type 🗢  | Qty Available | Reorder Point  | On Order | Status 🖨    | Actions    |
| -<br>2      | HVAC Install Kit        | Standard HVAC Install kit |                         | \$1448.06     | Package Item |               |                |          | Active      | View       |
| 囫           | I Trane 4 Ton System    | Trane 4 Ton System        |                         | \$ 8409.73    | Package Item |               |                |          | Active      |            |
| 3           | 15 V Showing 1 - 2 of 2 |                           |                         |               |              |               |                |          | К < 1       | ĸ          |
| *           |                         | A now tab h               | as been added           | to the 'Item' | file for Pa  | kago Part     |                |          |             |            |
| Ê           |                         | Anew tab h                |                         |               |              | skaye Fan     | .5             |          |             |            |

### A new Customer Billing Invoices feature has been added

A new feature has been added that will allow you to see all invoices associated with a particular 'Bill To' customer. This screen has multiple filters that will allow you to narrow down the invoices displayed by Starting and Ending invoice dates, invoice type, posted status, salesperson, business entity and invoice only invoices. You can also filter to show only invoices with balances and the ability to suppress Job WO invoices. In addition to listing the invoices, you will be able to see the Total value of invoices and the current balance for the Bill To customer, as well as the Filtered value of invoices and the current balance.

To access the new screen, simply click the 'Bill To Invoices' link from the Customer Detail Center or the Work Order Detail Center.

**NOTE** – The customer displayed will be whoever the Bill To is for the particular record. For example, if you are accessing it from the Work Order Details Center, the system will be directed to the Bill To customer of the Work Order, not necessarily the Site where the work is being done.

| INICH CON        |                                                                                            |                                                                                                    |                                                                                              |                                                                                                    |                                                                                                    |                                                                                    | â •                                                                         | <b>@</b>                                                                        | 🌢 🛛 🗳                                                    | 🔋 Nate 🗸 🚳                                                                                                    |
|------------------|--------------------------------------------------------------------------------------------|----------------------------------------------------------------------------------------------------|----------------------------------------------------------------------------------------------|----------------------------------------------------------------------------------------------------|----------------------------------------------------------------------------------------------------|------------------------------------------------------------------------------------|-----------------------------------------------------------------------------|---------------------------------------------------------------------------------|----------------------------------------------------------|----------------------------------------------------------------------------------------------------|
| =                | Customer                                                                                   | Billing Invoices                                                                                                   |                                                                                              |                                                                                                    |                                                                                                    |                                                                                    |                                                                             |                                                                                 |                                                          |                                                                                                    |
| <br>             | Customer Name<br>ABC Builder                                                               |                                                                                                    |                                                                                              |                                                                                                    |                                                                                                    | Total Invoice<br>\$530,676.62<br>Balance: \$455,62                                 | <b>'S</b><br>2<br>25.32                                                     | _                                                                               | Filtered Invoices<br>\$87,143.63<br>Balance: \$83,143.63 |                                                                                                    |
| 33               | Start Date                                                                                 | End Date                                                                                                    | Invoice Type                                                                                 | Posted Status                                                                                                    | s                                                                                                    | Search                                                                             | Salespers                                                                   | on                                                                              | Business Entity                                          |                                                                                                    |
| 2                | Start Date                                                                                 | End Date                                                                                                    | All                                                                                          | ✓ Both                                                                                                    | ~                                                                                                    | Search                                                                             | William                                                                     |                                                                                 | Search and se                                            | ect                                                                                                    |
| ~<br>倉<br>右      | Invoice Only Invoices                                                                      | Only Invoices Wit                                                                                                  | h Balances Suppre                                                                            | ss Job WO Records                                                                                                   | Total<br>Custo                                                                                                    | value of invoi<br>mer vs. Filte                                                    | ices for the l<br>red value of                                              | Bill To<br>invoices                                                             | Sear                                                     | ch Reset                                                                                                    |
| _                | All Recent                                                                                 | Current Overdue                                                                                                    |                                                                                              |                                                                                                    |                                                                                                    |                                                                                    |                                                                             |                                                                                 |                                                          |                                                                                                    |
| =                | Source \$                                                                                  | Current Overdue                                                                                                    | Invoice # 🗢                                                                                  | Invoice Date 👻                                                                                                    | Due Date 🗢                                                                                                    | Invoice Amount 🗢                                                                   | Balance 🗢                                                                   | W0 # ¢                                                                          | Posted \$                                                | Action                                                                                                    |
| ≡<br>₽           | Source \$                                                                                  | Current Overdue Site Name  Current, Resident - Lot 14                                                              | Invoice # \$                                                                                 | Invoice Date - 01/14/2025                                                                                           | Due Date \$                                                                                                    | Invoice Amount ¢<br>\$300.00                                                       | Balance ¢<br>\$300.00                                                       | W0 # ≎<br><u>W0-11048</u>                                                       | Posted 🗢                                                 | Action                                                                                                    |
|                  | Source \$                                                                                  | Current Overdue Site Name   Current, Resident - Lot 14 Stone Family.                                               | Invoice # \$<br>J-624<br>J-529                                                               | Invoice Date -           01/14/2025           07/17/2024                                                            | Due Date \$ 02/13/2025 08/16/2024                                                                                    | Invoice Amount ¢<br>\$300.00<br>\$6,000.00                                         | Balance \$<br>\$300.00<br>\$6,000.00                                        | W0 # ≎<br>W0-11048<br>W0-9879                                                   | Posted \$                                                | Action                                                                                                    |
|                  | Source ¢ JOB JOB JOB                                                                       | Current Overdue Site Name  Current, Resident - Lot 14 Stone Family Uncle Paul's Pizza NY                           | Invoice # ◆<br><u>J-624</u><br><u>J-529</u><br><u>J-522</u>                                  | Invoice Date           01/14/2025           07/17/2024           06/18/2024                                         | Due Date \$ 02/13/2025 08/16/2024 07/18/2024                                                                         | Invoice Amount<br>\$300.00<br>\$6,000.00<br>\$2,700.00                             | Balance ¢ \$300.00 \$6,000.00 \$2,700.00                                    | W0 # ¢<br>W0-11048<br>W0-9879<br>W0-9728                                        | Posted ¢                                                 | Action                                                                                                    |
| #<br>■<br>#<br>↓ | An Recent<br>Source ¢<br>JOB<br>JOB<br>JOB<br>JOB                                          | Current Overdue  Site Name  Current, Resident - Lot 14  Stone Family  Uncle Paul's Pizza NY  Uncle Paul's Pizza NY | Invoice # ◆           J-624           J-529           J-522           J-522                  | Invoice Date           01/14/2025           07/17/2024           06/18/2024           06/07/2024                    | Due Date         Color           02/13/2025         08/16/2024           07/18/2024         07/07/2024               | Invoice Amount ¢<br>\$300.00<br>\$6,000.00<br>\$2,700.00<br>\$552.50               | Balance ♦<br>\$300.00<br>\$6,000.00<br>\$2,700.00<br>\$562.50               | W0 # \$<br>W0-11048<br>W0-9879<br>W0-9728<br>W0-9686                            | Posted ¢                                                 | Action                                                                                                    |
|                  | All     Recent       Source \$       JOB       JOB       JOB       JOB       JOB       JOB | Current Overdue  Site Name  Current, Resident-Lot 14  Stone Family  Uncle Paul's Pizza NY  Uncle Paul's Pizza NY   | Invoice # \$           J-624           J-529           J-522           J-520           J-521 | Invoice Date         -           01/14/2025         0           07/17/2024         0           06/07/2024         0 | Due Date \$           02/13/2025           08/16/2024           07/18/2024           07/07/2024           07/07/2024 | Invoice Amount ¢<br>\$300.00<br>\$6,000.00<br>\$2,700.00<br>\$552.50<br>\$2,812.50 | Balance ♦<br>\$300.00<br>\$6,000.00<br>\$2,700.00<br>\$562.50<br>\$2,812.50 | W0 # ◆           W0-11048           W0-9879           W0-9686           W0-9688 | Posted \$                                                | Action<br>Image: Constraint of the second second s |

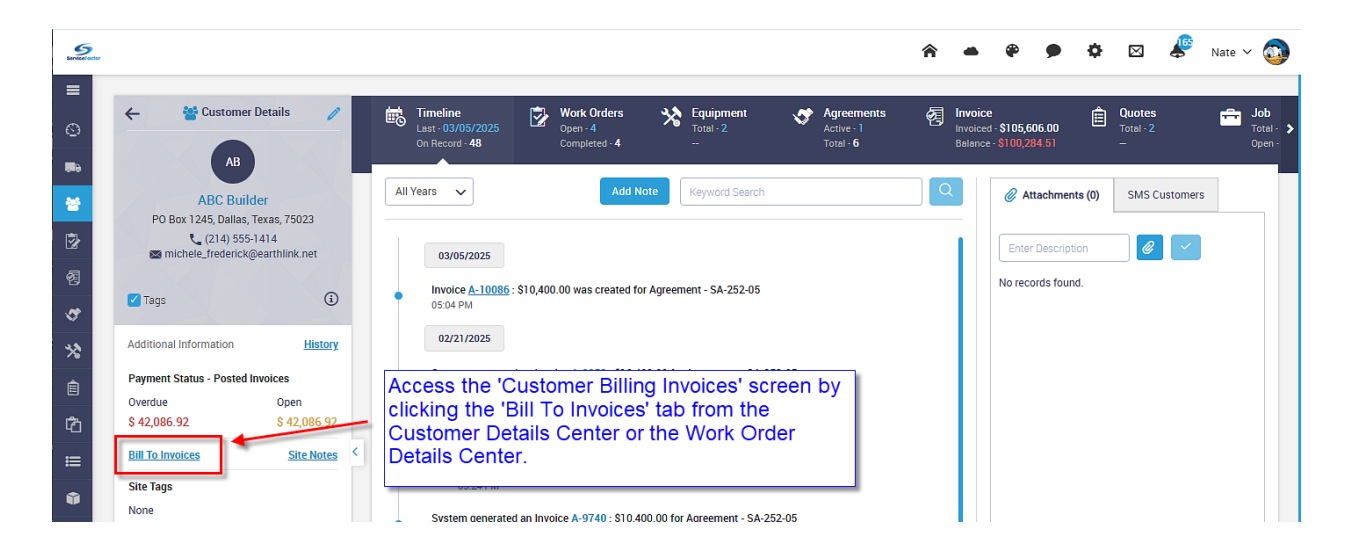

# Project Management – Ability to move items from one phase to another has been implemented

A new feature has been added to the Project Management Phase screen that will allow you to move items from one phase to another, prior to accepting the Job. In a prior release, we added the ability to create a Project Management Job from an accepted quote. If you elected to include the breakdown of items to be added to the job, as opposed to just the overall costs, all of the items were added to a single phase. This new feature will allow you to move the appropriate items from the initial phase to any additional phases you add to the Project. For example, you might have 50 items on a quote that turns into a Job, but you want 30 items to be in the initial phase, 15 items in a second phase and the remaining items in a 3<sup>rd</sup> phase. This new feature will allow you to quickly move the items from the initial phase to the newly added phases with the click of the mouse.

**NOTE** – If you elect to break down the items on a phase, they can be used on a Picking Slip to automatically be added to a cost Work Order or added to a Purchase Order via the Picking Slip option on the Work Order Invoice screen.

| - 💼 Job Details                                                                                          | Cimeline Jo<br>Last - 03/16/2025 Bas<br>On Record - 1 C/0    | Info         Phases           se - 8000.00         Base - 3           - 0.00         Changes - 0 | Billing Work Orders<br>Total - \$0.00 Total - 1<br>Balance - \$0.00 Posted - 0                     | Purchase Order Amount - \$0.00 Invoiced - \$0.<br>BTD - \$0.00 Belance - \$0. |
|----------------------------------------------------------------------------------------------------|--------------------------------------------------------------|--------------------------------------------------------------------------------------------------|----------------------------------------------------------------------------------------------------|-------------------------------------------------------------------------------|
| Pierson, Phil<br>11711 Bent Pine Drive, Fort Myers, Florida,<br>33913<br>(214) 555-1414 🛛 wire@email.com | Pierson Replacement<br>Job #: 25-29<br>Base Job Change Order | A rest A                                                                                         | Click the 'Move Items'<br>button in the 'Phases' tab<br>to move items from one<br>phase to another | Move Items Save                                                               |
| PENDING reated from Quote #                                                                              | Use Tax<br>Status                                            | Markup                                                                                           | Class                                                                                              | Problem Code                                                                  |
| 116                                                                                                    | Pending                                                      | Standard - 110                                                                                   | Installation                                                                                       | .IC - Rough                                                                   |

| Service/sctor | (                                                                                                    | Move Items                          | Enter the 'Source' and 'De the items you want to mov                                                                                                    | stination' ph<br>e and click s                                              | nases an<br>save. | d choose 🙇  | @ •     | <b>\$</b> 🖂                                       | Nate 🗸 🚳                                   |
|---------------|----------------------------------------------------------------------------------------------------|-------------------------------------|----------------------------------------------------------------------------------------------------|-----------------------------------------------------------------------------|-------------------|-------------|---------|---------------------------------------------------|--------------------------------------------|
| 0             | Central Control Contro | Source<br>Rough                     |                                                                                                    | Destination<br>Trim                                                         |                   |             |         | Purchase Order<br>Amount - \$0.00<br>BTD - \$0.00 | Invoice Invoice - \$0.0<br>Balance - \$0.0 |
| 성             | Pierson, Phil                                                                                                    | Item                                | Description                                                                                                    |                                                                             | Est Qty           | Move Qty    | Rem Qty |                                                   |                                            |
| 12<br>12      | 11711 Bent Pine Drive, Fort Myr<br>33913<br>(214) 555-1414 📾 wife@                                                                                                    | 4TTR6036J                           | The XR16 home air conditioning system has a SEER rating<br>making it an excellent choice for home comfort and for earn<br>efficiency tax credits. Increased efficiency may substantial<br>cooling costs. Materials for all central air conditioning syste<br>and again for long-lasting performance and durability. | of up to 17.00,<br>ning energy-<br>y lower your home<br>ms are tested again | 1.0000            | >> 0        | 1.0000  | Mo                                                | ve Items Save                              |
| *             | Created from Quote #                                                                                                    | TEM8A0C36                           | The M Series Communicating air handlers combine afforda<br>to work with the complete range of Trane heating and coolin<br>get the reliability of Trane and the options to work within yo<br>and budget.                                                                                                    | pility and flexibility<br>ng products. So you<br>ur specific system         | 1.0000            | >> 0        | 1.0000  | lem Code<br>- Rough                               |                                            |
| E<br>Ch       | Additional Information                                                                                                    | Whip, 3/4 X 6'<br>Non Metallic      | Electric Supply                                                                                                    |                                                                             | 1.0000            | >> 0        | 1.0000  | ping<br>arch and select                           |                                            |
|               | Billed To Date                                                                                                    | PAD006                              | 36"x36"x3" Plastic Pad                                                                                                    |                                                                             | 1.0000            | >> 0        | 1.0000  |                                                   |                                            |
| ũ             | Variance                                                                                                    | Lineset3878                         | 50 Feet of 3/8" LL x 7/8" SL x 3/8" Insulated Line Set                                                                                                    |                                                                             | 1.0000            | >> 0        | 1.0000  | Total                                             |                                            |
| Ē             | C/O Billed To Date                                                                                                    | Register6X10                        | 1-Way Adjustable Sidewall/Ceiling Register                                                                                                    |                                                                             | 12.0000           | >> 0        | 12.0000 | \$0.00                                            | \$4,354.90                                 |
| <u>म</u><br>र | Variance                                                                                                    | Duct<br>Transition for<br>10* Grill | Duct Transition Collar                                                                                                    |                                                                             | 12.0000           | >> 12.0000  | 0       | \$0.00<br>\$0.00                                  | \$0.00<br>\$0.00                           |
| 2             | Est. Contract Cost<br>JTD Contract Cost                                                                                                    | TST022                              | NEST Learning Thermostat                                                                                                    |                                                                             | 1.0000            | >> 0        | 1.0000  | \$0.00                                            | \$4,354.90                                 |
|               | Variance                                                                                                    | FLX004                              | 8" R6 Flex Duct per ft                                                                                                    |                                                                             | 300.0000          | >> 300.0000 | 0       | 0.00                                              | 0.00%                                      |
|               | Est. C/O Costs                                                                                                    | FLX006                              | 10" R6 Flex Duct                                                                                                    |                                                                             | 100.0000          | >> 100.0000 | 0       | t) Class                                          |                                            |
|               | Variance                                                                                                    | SF FR Labor<br>Est Cost             | Flat Rate Labor Estimated Cost                                                                                                    |                                                                             | 3.0000            | >> 0        | 3.0000  |                                                   |                                            |

| C Timeline<br>Last - 03/16/20<br>On Record - 1           | 25               | <b>Job Info</b><br>Base - 8000.00<br>C/O - 0.00 | Phases<br>Base - 3<br>Changes - 0 | Billing<br>Total -<br>Balanc                               | \$0.00<br>e - \$0.00                                           | Work Orders<br>Total - 1<br>Posted - 0                   |                                       | Purchase Order<br>Amount - \$0.00<br>BTD - \$0.00 | E Inv    |
|----------------------------------------------------------|------------------|-------------------------------------------------|-----------------------------------|------------------------------------------------------------|----------------------------------------------------------------|----------------------------------------------------------|---------------------------------------|---------------------------------------------------|----------|
| ierson Replacem<br>ob #: 25-29<br>Base Job Char<br>Rough | ent<br>ige Order |                                                 | Finish /                          | The item<br>(or reduce<br>move the<br>Source p<br>Destinat | ns selecte<br>ced if you<br>e full qua<br>chase an<br>ion phas | ed will be<br>u did not<br>antity) fro<br>id added<br>e. | remove<br>elect to<br>m the<br>to the | ed Mo                                             | ve Items |
|                                                          | Subcontrac       | ctor Ma                                         | terial La                         | abor                                                       | Hours                                                          | Mis                                                      | SC.                                   | Total                                             |          |
| Estimated                                                |                  | \$0.00                                          | \$489.20                          | \$0.00                                                     |                                                                | 0.00                                                     | \$0                                   | 0.00                                              | \$489.2  |
| Committed                                                |                  | \$0.00                                          | \$0.00                            | \$0.0                                                      |                                                                | 0.00                                                     | \$C                                   | 0.00                                              | \$0.0    |
| JTD                                                      |                  | \$0.00                                          | \$0.00                            | \$0.0                                                      | D                                                              | 0.00                                                     | ŝC                                    | 0.00                                              | \$0.0    |
| Variance                                                 |                  | \$0.00                                          | \$489.20                          | \$0.0                                                      | 0                                                              | 0.00                                                     | SC                                    | 0.00                                              | \$489.2  |
| % Complete                                               |                  | 0.00                                            | 0.00                              | 0.0                                                        | D                                                              | 0.00                                                     | C                                     | 0.00                                              | 0.00     |
| Items                                                    |                  |                                                 |                                   | -                                                          |                                                                |                                                          |                                       |                                                   |          |
| Item                                                     |                  | Description                                     | Qty                               | Cost (\$)                                                  | Ext. Cost (\$)                                                 | Rate (\$)                                                | Amount (\$)                           | Class                                             |          |
| Duct Transition                                          | ior 10" Grill    | Duct Transition C                               | ollar 12.00                       | 13.35                                                      | 160.20                                                         | 28.43                                                    | 341.16                                |                                                   | â        |
| FL X004                                                  |                  | 8" R6 Flex Duct p                               | er ft 300.00                      | 0.79                                                       | 237.00                                                         | 1.92                                                     | 576.00                                |                                                   | â        |
| 1 2,0004                                                 |                  |                                                 |                                   |                                                            |                                                                |                                                          |                                       |                                                   |          |

# Project Management – Ability to set a Phase as 'Use Tax' after job has been accepted has been implemented.

We have added the ability to change a Job Phase to Use Taxable after the Job has been accepted, in case you forgot to do it prior to accepting the Job. This will affect any unposted work orders when you post them.

| C Timeline<br>Last - 02/27<br>On Record -            | /2025<br>7  | <b>Job Info</b><br>Base - 7342.46<br>C/O - 0.00 | Phases<br>Base - 3<br>Changes | - 0                                 | <b>Billing</b><br>Total - \$7,592.46<br>Balance - \$7,592.46         | Work Ord<br>Total - 3<br>Posted - 0                     | ers 🗊                                       | Purchase Order<br>Amount - \$308.00<br>BTD - \$239.00 | Invoiced<br>Invoiced<br>Balance |
|------------------------------------------------------|-------------|-------------------------------------------------|-------------------------------|-------------------------------------|----------------------------------------------------------------------|---------------------------------------------------------|---------------------------------------------|-------------------------------------------------------|---------------------------------|
| Adams Replace<br>Job #: 25-22<br>Base Job C<br>Rough | hange Order | Work                                            | Finish                        | You<br>flag<br>after<br>you<br>acce | can now ch<br>on a Phase<br>a Job has<br>forgot to se<br>pting the J | nange the<br>or Chang<br>been acco<br>t the flag<br>ob. | Use Tax<br>ge order<br>epted if<br>prior to | Move It                                               | ems Save                        |
| Status                                               |             | м                                               | arkup                         |                                     | Class                                                                |                                                         | Problem                                     | Code                                                  |                                 |
| In Progress                                          |             | ~                                               | Standard - 110                |                                     | Installation                                                         |                                                         | Search                                      | and select                                            |                                 |
| Business Entit                                       | y           | Es                                              | timated Start Date            |                                     | Estimated End Dat                                                    | e                                                       | Grouping                                    |                                                       |                                 |
| Res HVAC R                                           | etro        |                                                 | 02/24/2025                    | <b>#</b>                            | 02/24/2025                                                           |                                                         | Search                                      | and select                                            |                                 |
| Manual O                                             | 0           | Prevailing                                      | Wage Task: <u>OFF</u>         |                                     |                                                                      |                                                         |                                             |                                                       |                                 |
|                                                      | Subcontract | tor                                             | Material                      | Labor                               | Hours                                                                | Мі                                                      | sc.                                         | Total                                                 |                                 |
| Estimated                                            |             | \$0.00                                          | \$3,785.93                    | 3                                   | 3126.00                                                              | 3.00                                                    | \$0.0                                       | 0                                                     | \$3,911.93                      |

### Employee File – Department Field has been added

A new 'Department' field has been added to the Employee File. This will allow you to run the Employee Time Report for a specific department. This field is a free form field, meaning you can type anything in the field you want. For example, instead of just entering 'Service' for the department, you could enter something such as 'Service – Replacement', 'Service – Agreements', 'Service – HVAC', 'Service – Plumbing', etc. Then when you run the Employee Time Report, you can enter 'Service' for the Department and it will pick up all of the above. If you just want the 'Service – Replacement' department, you can type 'Service – Rep' and it will only pick up employee's assigned to 'Service – Replacement' department.

Another alternative would be entering a particular manager's name for the department. This would allow you to filter the Employee Time Report for the person responsible for reviewing their time. The same concept as above could be implemented, such as 'Jennifer – Service', 'Jenifer – Replacement', 'Jennifer – Agreements', etc.

| Service/actor |                                    |                             |          |                    | â            | -                       | <b>@</b> | • •          |     | Nate 🖓      | ~ 💿  |
|---------------|------------------------------------|-----------------------------|----------|--------------------|--------------|-------------------------|----------|--------------|-----|-------------|------|
| ■             | Vpdate Employee                    |                             |          |                    |              |                         |          | Cancel       | Syr | ic from Qbo | Save |
|               |                                    | Employee Details Tech Pay   | Rates /  | Costs              |              |                         |          |              |     |             |      |
| 쓥             |                                    | EMPLOYEE INFORMATION        |          |                    |              |                         |          |              |     |             |      |
| 173.          | Pomovo                             | Name                        |          |                    | Employee Bio |                         |          |              |     |             |      |
| 2             | ing, ineg, http://www.com/com/com/ | Nate                        |          |                    | X 6 🖨        |                         | * *      | <b>ee</b> eg |     |             |      |
| 图             |                                    | Address                     |          |                    | BIU          | <del>S</del> <u>I</u> x | 1= :=    | d≊ d≊   9:   | 9   |             |      |
| 3             |                                    |                             |          |                    | Styles -     | Format                  | -        |              |     |             |      |
| *             | Enter something in the             | Starting Location           |          | 10                 |              |                         |          |              |     |             |      |
| Ê             | Department field if you            | Hire Date                   |          | Release Date       |              |                         |          |              |     |             |      |
| -             | Employee Time Report by            |                             | <b>*</b> | Release Date       |              |                         |          |              |     |             |      |
| 5             | a particular department            | Phone                       |          | Mobile             |              |                         |          |              |     |             |      |
| ≔             |                                    |                             |          |                    |              |                         |          |              |     |             |      |
| ŵ             | Ability to Unlock Records          | Email                       |          | Display Name *     |              |                         |          |              |     |             |      |
| Ē             | Reset Password                     |                             |          | Nate               |              |                         |          |              |     |             |      |
|               |                                    | Default Class               |          | Inventory Location |              |                         |          |              |     |             |      |
| <u>.u.l</u>   | \<br>\                             | Residential                 | ~        | Truck 102          |              |                         |          |              |     |             |      |
| ₹             |                                    | Review Link                 |          |                    |              |                         |          |              |     |             |      |
| 2             | \<br>\                             | https://g.page/r/CWzk8X8Zqp | BPEB0/re | view               |              |                         |          |              |     |             |      |
|               |                                    | Review Text                 |          |                    |              |                         |          |              |     |             |      |
|               |                                    | Positive Review             |          |                    |              |                         |          |              |     |             |      |
|               |                                    | Department                  |          |                    |              |                         |          |              |     |             |      |
|               |                                    | Service - Replacement       |          |                    |              |                         |          |              |     |             |      |
|               |                                    | Weather Location            |          |                    | 4            |                         |          |              |     |             |      |
|               |                                    |                             |          |                    |              |                         |          |              |     |             |      |

| Employee Time Re                                | port       | You<br>the E    | can now enter a<br>Employee Time | a 'Depar<br>Report f | tment' in<br>filters to |                  |      |          |        |   |     |                     | Print Export |
|-------------------------------------------------|------------|-----------------|----------------------------------|----------------------|-------------------------|------------------|------|----------|--------|---|-----|---------------------|--------------|
|                                                 |            | narro           | w down the res                   | suits.               |                         |                  |      |          |        |   | -   | FILTER BY           | Clear All    |
| Sunday, March 16, 2025<br>3/10/2025 - 3/31/2025 |            |                 | Employee Time Re                 | port                 |                         |                  |      |          | 1/     | 1 |     | WORK DATE           | <u>ciear</u> |
| Name                                            | Date       | Source          | Class                            | Time Type            | Start Time End          | d Time Total Tir | ne   | OF I     | T Post |   |     | From *              | Tot          |
| Drew                                            | 03/11/2025 | WO-10864        | Commercial                       | Working              | 2:19 PM 12:0            | 00 AM *          | 0:00 |          |        |   |     | FIGHT               | 10           |
| Drew                                            | 03/11/2025 | WO-10728        | Residential:Service              | Travel               | 2:58 PM 3:05            | 5 PM             | 0:07 |          |        |   |     | 03/10/2025          | 03/31/2025 🛗 |
| Drew                                            | 03/11/2025 | WO-10728        | Residential:Service              | Working              | 2:58 PM 12:0            | 00 AM *          | 0:00 |          |        |   |     | Employee            |              |
|                                                 | RT: 0:07 O | T: 0:00 D       | F: 0:00 Travel: 0:07             | Work                 | ing: 0:00               | Idle: 0:00       |      | Total: ( | :07    |   |     | Search and select   |              |
| James                                           | 03/10/2025 | WO-11500        | Residential:Maintenance          | Travel               | 10:39 AM 4:39           | 9 PM             | 6:00 | ✔ [      |        |   | L T | Department          |              |
| James                                           | 03/11/2025 | WO-11530        | Commercial                       | Travel               | 12:16 PM 1:16           | 6 PM             | 1:00 |          |        |   |     | Service             |              |
| James                                           | 03/11/2025 | WO-11530        | Commercial                       | Working              | 1:16 PM 1:18            | 8 PM             | 0:01 |          |        |   |     | Service             |              |
| James                                           | 03/12/2025 | <u>WO-11534</u> | Residential:Service              | Travel               | 10:37 AM 10:3           | 38 AM            | 0:01 |          |        |   | 1   | ADDITIONAL SELECTIO | NS           |
| James                                           | 03/12/2025 | <u>WO-11534</u> | Residential:Service              | Working              | 10:38 AM10:4            | 42.AM            | 0:04 |          |        |   |     | oclude              |              |

### Reports – Scheduled Calls Report - New field added to the Export

The salesperson has been added to the Scheduled Calls Report export.

#### **Reports – Unassigned Calls Report – New field added to the Export**

The salesperson has been added to the Unassigned Calls Report export.

## Reports – Work Order Profitability Report – New fields added to the Export

The Phone number and the Mobile phone number associated with a Work Order have been added to the Work Order Profitability Export report.

## Reports – COD Payment Report – New filter added and new field added to the export

A new 'Salesperson' filter has been added to the COD Payment Report and the salesperson has been added to the Export Report. The salesperson will be the salesperson assigned the invoice.

## Reports – Project Management Profitability Report – New fields added to the export

The Estimated Subcontractor, Estimated Material, Estimated Labor, Estimated Hours and Estimated Other Cost fields and JTD Subcontractor, JTD Material, JTD Labor, JTD Hours and JTD Other Cost fields have been added to the Project Management Profitability Export report.

## Reports – Employee Time Report – New field added to the filter and to the export

The 'department' field from the Employee File has been added as a filter to the Employee Time Report. The department will also be included in the Employee Time Report export.

### SF Mobile – Multi Quote option has been added

The ability to offer multiple quotes has been added to SF Mobile. Prior to this release, you could add multiple quotes from the office, but in SF Mobile, it would only allow you to offer a single quote. You now have the ability to offer multiple quotes from SF Mobile.

When adding an additional quote, you will have the option to clone the prior quote tab. For example, if you are offering a 'Good, Better, Best' option, you can create the 'Good' quote and then clone it to the 'Better' tab and modify or add the additional items that make the quote 'better'. Then you can create the 'Best' tab and clone one of the prior tabs to the 'Best' tab and modify or add additional items to make it the 'Best' option. If the additional quote is going to be something completely different than the prior quotes, you can simply just add an additional tab and choose to NOT clone a prior tab.

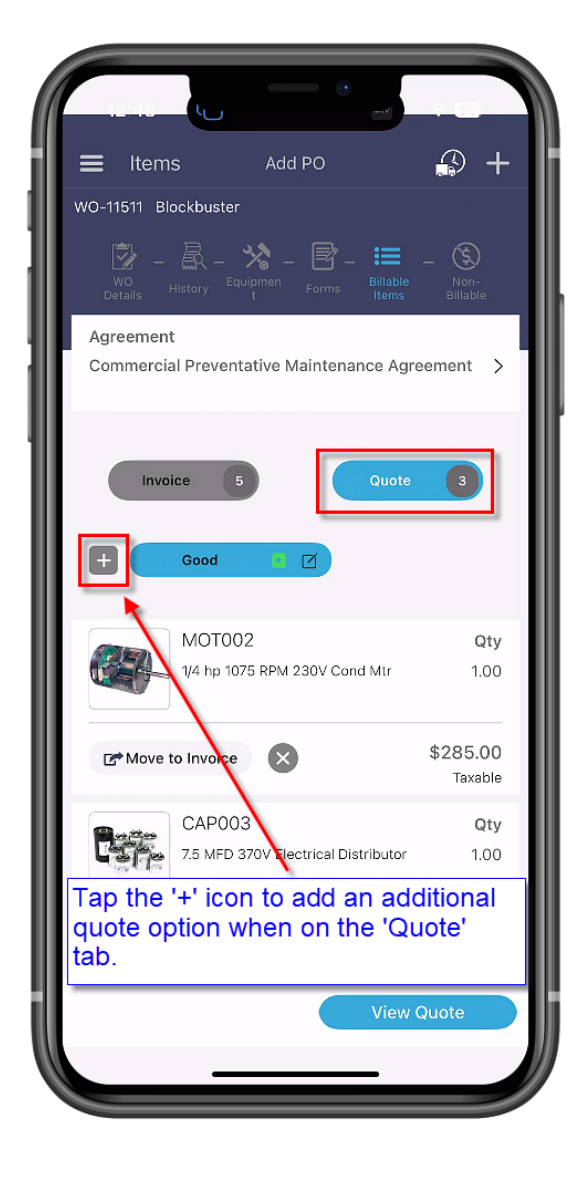

| 12:49                                                                                                    |                                    |
|----------------------------------------------------------------------------------------------------|------------------------------------|
| Add New Quote Tab<br>Better<br>Mark as Primary<br>Clone Existing Tab                                                                                                  |                                    |
| Good<br>Save Delete Cance                                                                                                    | el                                 |
| When adding an additional q<br>option, you will have the abili<br>'clone' an existing quote tab i<br>applicable, after which you w<br>able to modify it as you see fi | uote<br>ty to<br>f<br>ill be<br>t. |
| ☆     Z     X     C     V     b     n       123     ☺     space                                                                                                    | m 🐼                                |
|                                                                                                    | Ŷ                                  |

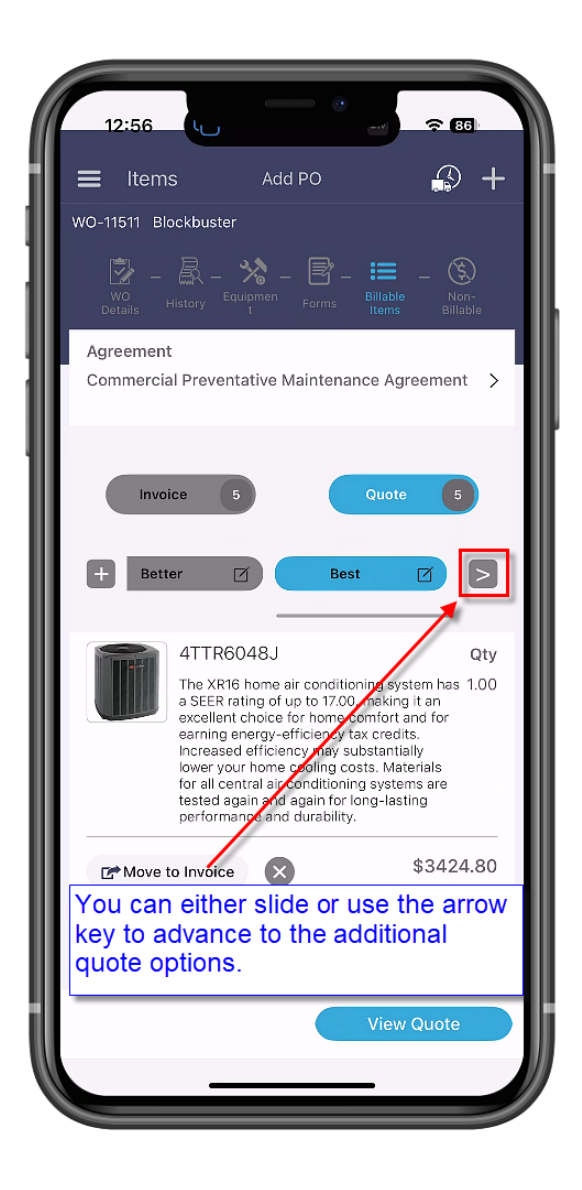

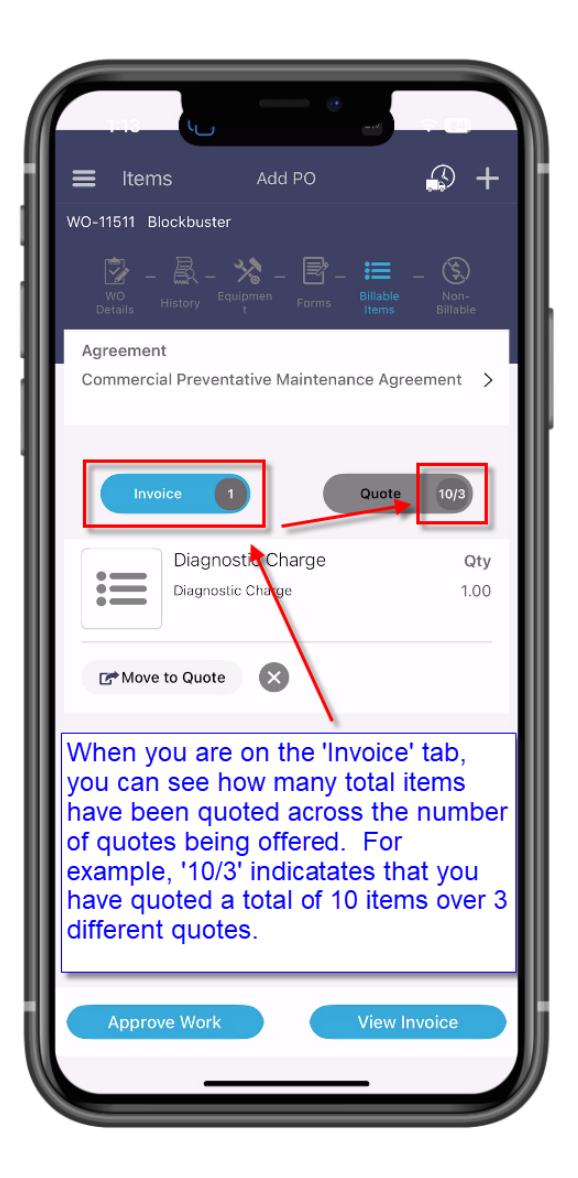

### SF Mobile – Ability to choose a 'Package Item'

The new Package Item that was added to the system can be used in SF Mobile, either on the Invoice or on a Quote. Simply choose the Package Item and the system will automatically add all items associated with the package to the invoice. After the items have been added, you can edit the items as necessary.

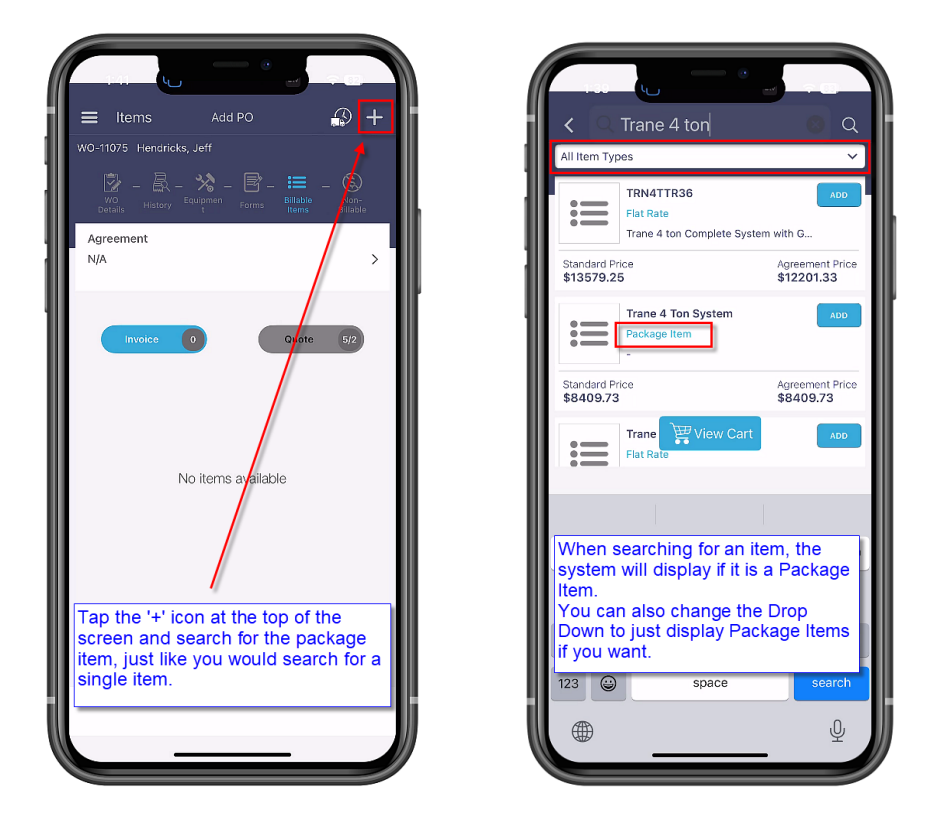

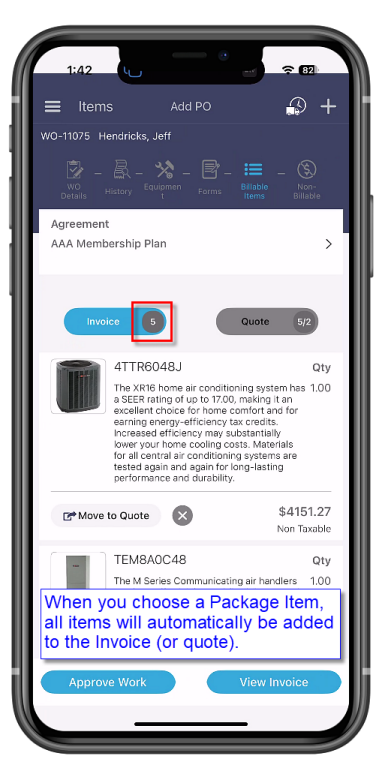